## Envizio Pro II<sup>®</sup> Software Update Details

Version: 3.9.0.32 Demo Release Date: 07/01/15

## Do not load demo software onto field computer.

## Download Instructions

- 1. Create a folder to store the Envizio Pro Demo. (Example C:\Envizio Pro Demo)
- 2. Download the .exe file and select Run on the security warning window.

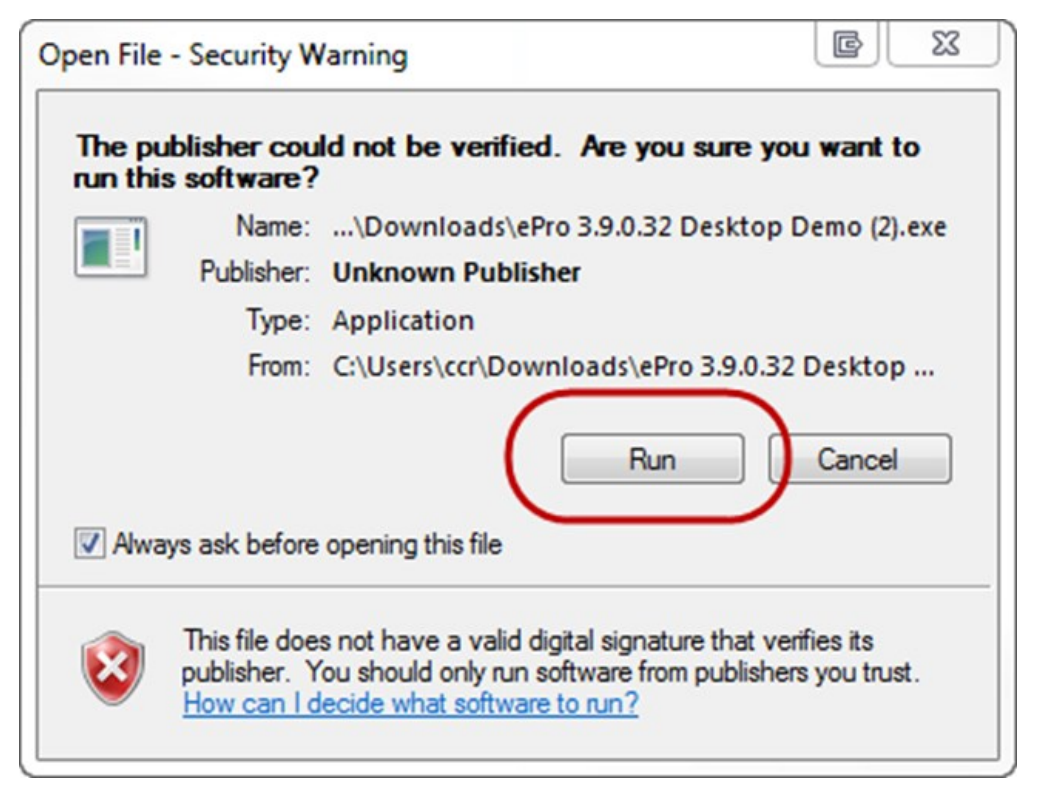

3. Select OK on the Envizio Pro by Raven window.

| Envizio Pro by Raven                                                                                                    | ē                | 23 |
|----------------------------------------------------------------------------------------------------|------------------|----|
| Thank you for updating your Envizio Pro.<br>NOTE: All jobs prior to this release need to be downloaded befor<br>All jobs prior 3.0 release are not compatible.<br>Please be sure to use a clean thumb drive for the installation.<br>Please follow all instructions associated with this release. | re installation. |    |
|                                                                                                    | ОК               |    |

4. Select Browse and search for the folder created in step 1 and select Unzip.

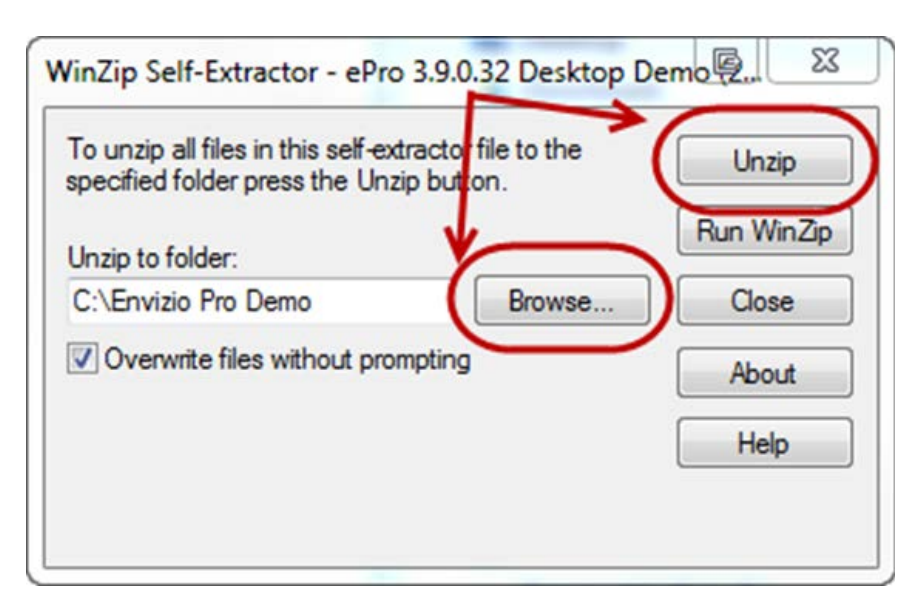

5. Search the unzipped files for the "miniZdemo" file.

Right click on that file and select **Send To** and then select **Desktop** (create shortcut).

| Name                         | Date modified      | Туре               | Size     |
|------------------------------|--------------------|--------------------|----------|
| 🁪 GlobalData                 | 6/19/2015 3:30 PM  | File folder        |          |
| 鷆 Intellislope               | 6/19/2015 3:30 PM  | File folder        |          |
| loup_skins                   | 6/19/2015 3:30 PM  | File folder        |          |
| 🎳 skins                      | 6/19/2015 3:31 PM  | File folder        |          |
| 길 xkey                       | 6/19/2015 3:31 PM  | File folder        |          |
| 🛃 blankRpt                   | 1/17/2015 3:30 PM  | Bitmap image       | 5,166 KB |
| blankRpt                     | 5/21/2014 12:13 PM | Configuration sett | 22 KB    |
| 🛃 blankVarietyRpt            | 1/17/2015 3:30 PM  | Bitmap image       | 5,166 KB |
| blankVarietyRpt              | 3/3/2014 5:13 PM   | Configuration sett | 26 KB    |
| 🛃 blankYieldRpt              | 1/17/2015 3:30 PM  | Bitmap image       | 5,166 KB |
| 🔕 ePro 3.9.0.32 Desktop Demo | 3/27/2015 2:47 PM  | Application        | 7,396 KB |
| eProComm                     | 10/27/2011 2:57 PM | Application        | 140 KB   |
| eProWebBrowser               | 8/29/2011 3:47 PM  | Application        | 627 KB   |
| eProWebBrowser_language      | 8/18/2014 2:05 PM  | Microsoft Excel C  | 13 KB    |
| 🚜 installer                  | 7/25/2011 9:55 AM  | Application        | 168 KB   |
| 📄 installer                  | 10/27/2011 3:05 PM | Text Document      | 5 KB     |
| miniz_language               | 2/11/2015 11·12 AM | Microsoft Excel C  | 2,306 KB |
| 🛃 miniZdemo                  | 3/27/2015 2:42 PM  | Application        | 2,636 KB |
| NoCanDemo.installer          | 3/27/2015 2:30 PM  | INSTALLER File     | 0 KB     |
| 🛃 planterRpt                 | 1/17/2015 3:30 PM  | Bitmap image       | 5,166 KB |
| planterRpt                   | 5/22/2014 4:36 PM  | Configuration sett | 15 KB    |
| Raven.Controls.dll           | 7/19/2011 9:57 AM  | Application extens | 124 KB   |
| Raven.installer              | 3/27/2015 2:36 PM  | INSTALLER File     | 5 KB     |
| 🚳 Usbcan32.dll               | 12/21/2009 11:45   | Application extens | 68 KB    |
| 🚜 xkey_desktop               | 6/2/2011 2:50 PM   | Application        | 284 KB   |
| 🌺 yms                        | 7/26/2011 5:07 PM  | Application        | 432 KB   |
| 🗿 yms                        | 7/22/2010 4:39 PM  | Configuration sett | 1 KB     |

6. Double clicking the miniZdemo launches the Envizio Pro demo.

**Note:** Multiple Envizio Pro demos may be installed but they each need their own folder and separate shortcuts to launch the program.